SDVR-043U 簡易操作說明

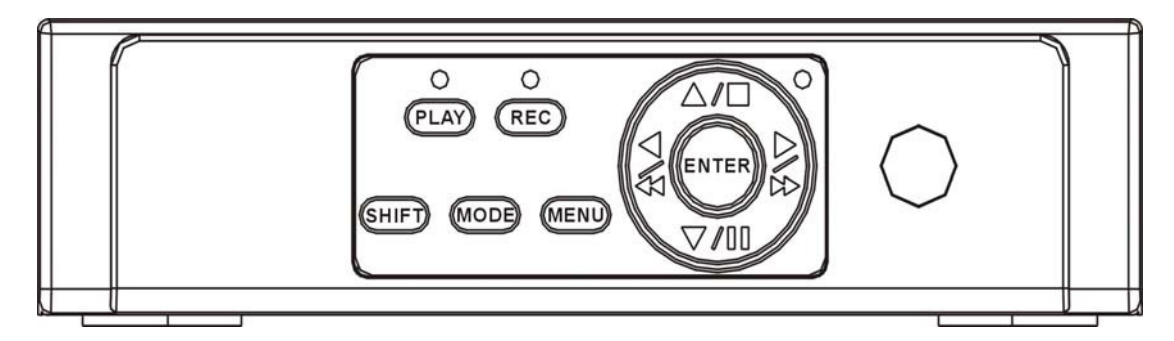

回放

- 1 按 PLAY 進入回放搜尋功能
- 2.按 ENTER 進入更改日期時間
- 3. 左◀右▶鍵選擇 月/日/年/時/分/秒
- 4.按 ENTER 變更日期時間.
- 5.按 MENU 離開 游標移至回放搜尋
- 6.按 ENTER 開始搜尋.
- 7. 搜尋完成後進入回放模式
- 8. 回放完畢後按"停止"即可離開至 即可回到即時畫面

備份

- 1. 先將隨身碟插入機器後方 USB 插槽內
- 2. 在回放模式下, 按下 SHIFT" 鍵即可開始備份
- 3. 當第一次按下 SHIFT "鍵時, 即表示備份的起始點
- 4. 影像會持續回放, 當使用者第二次按下 SHIFT" 鍵時, 即表示備份的結束點
- 5. 系統即開始讀取 USB 隨身碟並計算影像檔案大小後,就開始將影像資料備 份到USB隨身碟

| Ш   | ê 318                  | 85/22/88 16:45:15 HS<br>85/28/88 15:26:17 | ST             | () K.S                                                   | TE/BE/TO USIAA:BO<br>TE/BT/TO USIESIUU | THE .        |
|-----|------------------------|-------------------------------------------|----------------|----------------------------------------------------------|----------------------------------------|--------------|
|     | Backup                 | TO US8                                    | Success        | 福裕 05/                                                   | 20/2008 13:26:11                       |              |
|     | 開始 2008<br>停止 2008     | /05/20 13:26:11<br>/05/20 13:26:17        |                |                                                          |                                        |              |
|     | Disk Available         | 947488 KB                                 | 803            | an an an an an an an an an an an an an a                 | 818                                    |              |
| 611 | Copy Size<br>File Name | 6080 K8<br>05221644.VVF                   | RTR .          | 10 march 474.81                                          | (TRA                                   | ALC: NO. YES |
| (83 | Writing To US8         | 6068 K8                                   | to de training | -                                                        |                                        | and the      |
|     | Time To Remain         | 0 SECS                                    |                | Press Backup a second time<br>When ready to end the copy |                                        |              |
|     | COMP                   | LETE.                                     |                |                                                          |                                        |              |
|     |                        |                                           | a second       |                                                          | (L) (Second 1                          |              |

## 進階設定

若要進入進階設定畫面,於即時畫面中依續按下

▲▲▼▼▲▶↓建後再按下 MENU 鍵即可進入進階設定畫面

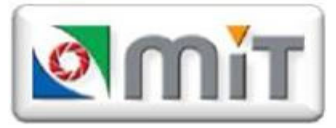